# みやぎ電子申請システム

調理師・栄養士免許事務

# 利用者マニュアル

(1.00版)

令和7年2月現在

# 宮城県保健福祉部健康推進課

# 目 次

| 01 | はじめに      | 1  |
|----|-----------|----|
| 02 | 利用の流れ     | 2  |
| 03 | 操作方法~仮申請~ | 3  |
| 04 | 操作方法~修正~  | 7  |
| 05 | 操作方法~決済~  | 9  |
| 06 | 必要書類の提出   | 13 |

# 01 はじめに

みやぎ電子申請システム(調理師・栄養士免許事務)は、調理師・栄養士免許申請に関するオンライン サービスを提供するシステムであり、下記の申請フォームを準備しております。

# 調理師免許事務

| 申請フォーム                          | 手数料     |
|---------------------------------|---------|
| 調理師免許申請(新規)                     | 5,800 円 |
| 免許を新規に申請する場合のフォームです。            |         |
| 調理師免許名簿訂正・書換え申請                 |         |
| 免許の名簿を訂正し書換えを申請する場合のフォームです。     | 3,300 円 |
| 調理師名簿訂正                         |         |
| 免許訂正のみを行い免許証の交付を希望しない場合のフォームです。 | 0 円     |
| 調理師免許再交付申請                      |         |
| 免許の再交付を申請する場合のフォームです。           | 3,800 円 |
| 調理師免許名簿訂正・書換え再交付申請              |         |
| 免許の名簿訂正と再交付を同時に行う場合のフォームです。     | 3,800 円 |
| 調理師名簿登録消除                       |         |
| 免許の登録を消除する場合のフォームです。            | 0 円     |

# 栄養士免許事務

| 申請フォーム                          | 手数料     |
|---------------------------------|---------|
| 栄養士免許申請(新規)                     | 5,800 円 |
| 免許を新規に申請する場合のフォームです。            |         |
| 栄養士免許名簿訂正・書換え申請                 |         |
| 免許の名簿を訂正し書換えを申請する場合のフォームです。     | 3,300 円 |
| 栄養士名簿訂正                         |         |
| 免許訂正のみを行い免許証の交付を希望しない場合のフォームです。 | 0円      |
| 栄養士免許再交付申請                      |         |
| 免許の再交付を申請する場合のフォームです。           | 3,800 円 |
| 栄養士免許名簿訂正・書換え再交付申請              |         |
| 免許の名簿訂正と再交付を同時に行う場合のフォームです。     | 3,800 円 |
| 栄養士名簿登録消除                       |         |
| 免許の登録を消除する場合のフォームです。            | 0 円     |

02 利用の流れ

・みやぎ電子申請システムを利用した調理師・栄養士免許事務の流れを説明します。

・本システムは、利用者が申請時には決済が行われずに、申請後に申請内容について審査が終了した後、支 払案内メールから決済する方式となります。

・必要書類はシステムに電子添付しますが、支払いが完了した後、原本を健康推進課あて郵送にて提出いた だきます。

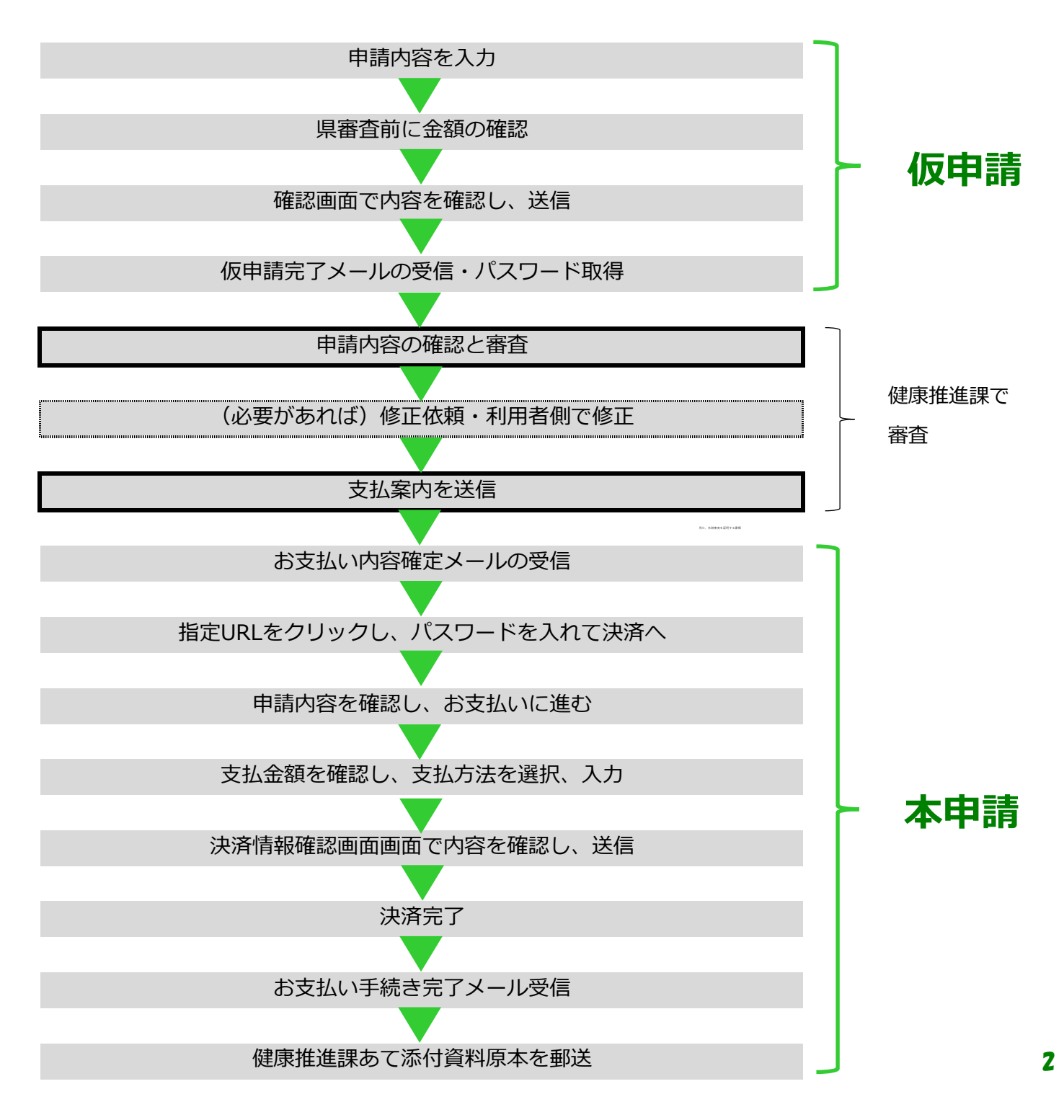

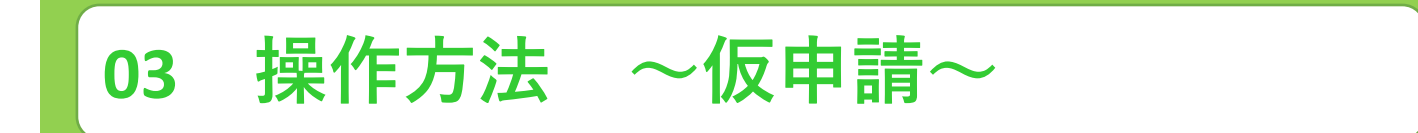

利用者側のみやぎ電子申請システム(調理師・栄養士免許事務)申請方法について説明します。

① 入力フォームを入力します。

| 📝 ኢካጋォーム                                                                                                    |
|----------------------------------------------------------------------------------------------------|
| このフォームは、株式会社トラストバンクが提供する電子申請サービス「LoGoフォーム」へログインをして申請することができます。<br>ご希望の申請方法を選び、次の画面に進んでください。                                                              |
| このまますぐに申請する<br>ゲストとして申請を進めます。<br>※メールアドレス認証が必要な場合があります。<br>/ 申募へ進む                                                                                       |
| ログインして申請<br>ログインまたはアカウント登録をして申請を進めます。                                                                                                    |
| <ul> <li>アカウント登録でマイページをご利用できます</li> <li>● 自分の申請履歴を確認できます。</li> <li>● 氏名や住所などの登録内容を利用して、申請フォームへ目動入力できます。</li> <li>● 電子文書の確認や支払いが必要な申請もすぐわかります。</li> </ul> |
| -8 ログイン 🍡 新規アカウント登録                                                                                                    |

「このまますぐに申請する」 「ログインして申請」 どちらでも申請にすすめます。

#### ② (利用者の)メールアドレスを入力します。

| ┏ 入力フォーム・メール認証                                               |             |
|--------------------------------------------------------------|-------------|
| לג 🕽                                                         | - 2 メール送信完了 |
| メールアドレス登録及び認証をお願いします。                                        |             |
| メールアドレスが正しく登録できることを確認します。お客様が受信可能なメールアドレスを入力し、送信ボタンを押してください。 |             |
| メールアドレス 必須                                                   | 07128       |
| → 送信                                                         |             |

#### ③ メール送信完了を確認します。

| 📝 入力フォーム・メール認証                                                    |           |
|-------------------------------------------------------------------|-----------|
| ✓ 入力                                                              | 2 メール送信完了 |
| 認証メール送信完了                                                         |           |
| ご入力いただいたメールアドレス宛にメールをお送りしました。<br>メール内に記載されたURLをクリックして、回答を始めてください。 |           |

03 操作方法 ~仮申請~

## ④ 利用者アドレスに [フォームURLのご案内] メールが届きます。

2024/09/30 (月) 13:36 no-reply@logoform.st-japan.asp.lgwan.jp

フォームURLのご案内 - 調理師免許申請(新規)

宛先 kensui-s@pref.miyagi.jp

※本メールは、フォームにご入力された方にお送りする自動配信メールです。本メールへの返信はできません。 ※本メールに心当たりが無い場合は、お手数ですがメールを破棄していただきますようお願いいたします。 ※お手続きはまだ完了しておりません。本文をお読みの上、お手続きを続行してください。

#### お客様のメールアドレス認証が完了しました。 引き続き、以下の URL にアクセスしてフォームへの回答をお願いします。

https://logoform.jp/f/VolZU/3157131?key=db99e99c84ddd7ef0197f200dcae6caab2db4d7e9f8741e0ac34987741ad303d&auth=a0vAdNuci20WKBSm-FvqNLy--2bP6Ff9EvDBWYtMeAnS32j3QHLRvkVZ4CvFXYtnpvmUHW8c3DKOXMzXHG57cEafKcEjwf6T4wHXDAPoMm7uDAzqzFjfoS2dl0dl7EpyEK5GFAbo6XC17LLB8BxNww

#### ※お手続き URL の有効期限は 24 時間です。

有効期限が切れた場合はお手数ですが、再度メール認証からやり直していただきますようお願いいたします。

-----

# ⑤ メール中のアクセスフォームをクリックし、申請内容を入力します。

| Q1. 申時報                                                               |                                         |
|-----------------------------------------------------------------------|-----------------------------------------|
| 王氏                                                                    |                                         |
| 1                                                                     |                                         |
| 10                                                                    | 2.E                                     |
| NOUT IN THE OWNER                                                     | Amini 💏                                 |
| 179                                                                   | 900                                     |
| 8) da                                                                 | 1. M                                    |
| GR                                                                    |                                         |
| andre an andre an andre an                                            | X - ANTERN                              |
| 7/2                                                                   | 2/81<br>2/81                            |
| 8010 ···                                                              |                                         |
| 883TM8-1                                                              | (1) (1) (1) (1) (1) (1) (1) (1) (1) (1) |
| 1/64                                                                  | 5×81                                    |
| 集块器 <b>时</b>                                                          |                                         |
| 1000-007                                                              |                                         |
| 15/15                                                                 |                                         |
|                                                                       |                                         |
| メールアドレス                                                               |                                         |
| kensul-appret mbaglip.jp                                              | kensul-aggref miyaglig.jp               |
| 12/23                                                                 | 20/120                                  |
| 5.0                                                                   |                                         |
|                                                                       |                                         |
|                                                                       |                                         |
|                                                                       |                                         |
| \$4HD                                                                 |                                         |
| 10000-01-01                                                           |                                         |
|                                                                       |                                         |
|                                                                       |                                         |
| 00 1000000000 (7000)                                                  |                                         |
| Q2. A-HISTERALIASIN LINEAL) 4100                                      |                                         |
| RdH                                                                   |                                         |
|                                                                       | 3/8.                                    |
|                                                                       |                                         |
| Q3. 旧姓供記の有需 ABB                                                       |                                         |
|                                                                       |                                         |
|                                                                       |                                         |
|                                                                       |                                         |
| 04 旧姓を記載ください。                                                         |                                         |
|                                                                       |                                         |
| 58 AM                                                                 |                                         |
|                                                                       | 0.4000                                  |
|                                                                       |                                         |
| Q5. 928THERING AND BOOM                                               |                                         |
| · Internet (Internet (Internet) · · · · · · · · · · · · · · · · · · · |                                         |
|                                                                       |                                         |
|                                                                       |                                         |
| 06 总裁定日 2008                                                          |                                         |

Q6. 卒業年月 💞

## ⑥ 申請内容を入力したら「金額確認画面へ進む」をクリックください。

| Q17. 申請手数料は5,800円です。<br>5,800円  | 料の質問は確認の |
|---------------------------------|----------|
|                                 | みで入力はできま |
| <b>Q18. 郵送料は640円です。</b><br>640円 | せん。      |
| → 金額確認画面へ進む  □ 入力内容を一時保存する      |          |

申請手数料、郵送

03 操作方法 ~仮申請~

## ⑦ 「確定前金額確認」→「入力内容確認」とすすみます。

| 🕝 入力フォーム                                      |            |          |      |  |
|-----------------------------------------------|------------|----------|------|--|
| 🕗 入力                                          | 2 確定前金額    | 3 確認     | 4 完了 |  |
| こちらの金額はあくまで概算のお支払い金額になります。金額確定後、メールにてご連絡致します。 |            |          |      |  |
| 確定前金額                                         |            |          |      |  |
| 手数料5(テスト用)                                    | 5,800円     |          |      |  |
| 普通郵便(テスト用)                                    | 640円       |          |      |  |
| 確定前合計金額 (税込)                                  | 6,440円     |          |      |  |
|                                               | ←1つ前の画面に戻る | →確認画面へ進む |      |  |

| 📝 入力フォーム    |                                   |      |      |
|-------------|-----------------------------------|------|------|
| <b>ジ</b> 入力 | ✔ 確定前金額                           | 3 確認 | 4 完了 |
| 入力内容確認      |                                   |      |      |
| Q1. 申請者     |                                   |      |      |
| 氏名          | 山田太郎                              |      |      |
| 氏名フリガナ      | ヤマダタロウ                            |      |      |
| 住所          | 〒9808570 宮城県 仙台市青葉区 本町 3 丁目 8 - 1 |      |      |
| 電話番号        | 0222112637                        |      |      |
| メールアドレス     | kensui-s@pref.miyagi.lg.jp        |      |      |
| 性別          | 男性                                |      |      |
| 生年月日        | 2000年1月1日                         |      |      |

## ⑧ 「送信」をクリックしてください。

| 必ずお読みください。                                                      |
|-----------------------------------------------------------------|
| 申請内容を審査の上、お支払い金額を確定し、ご登録を頂いたメールにご連絡致します。                        |
| 「no-reply@logoform.jp」からのメールが届きますので、迷惑メールフォルダ等に入らないようお気をつけください。 |
| ← 1つ前の画面に戻る                                                     |

# 03 操作方法 ~仮申請~

| 利月                                         | 月者アドレスに [【重要】仮申請完了のご案内] メールが届きます。                                                                |         |
|--------------------------------------------|--------------------------------------------------------------------------------------------------|---------|
|                                            | 2024/09/30 (月) 14:29                                                                             |         |
|                                            | no ronkellogoform at innon non lawon in                                                          |         |
| - 1                                        | no-reply@logolorm.st-japan.asp.igwan.jp                                                          |         |
|                                            | " 【重要】仮申請完了のご案内 - 調理師免許申請(新規) [受付番号:FX00000231]                                                  |         |
| 洗 ke                                       | ensui-s@pref.miyagi.jp                                                                           |         |
|                                            |                                                                                                  |         |
| 豆本メールは<br>豆本メールに                           | L、フォームにご入力された方にお送りする自動現象メールです。本メールへの適倍はできません。<br>-○当たりが無い場合は、お手数ですがメールを強要していただきますようお願いいたします。<br> |         |
| 2018-1412                                  | 頃城県保健保祉団建築加速課の中語フォームより中込みをされた方に送信しております。                                                         |         |
| 申請を受け付                                     | Wallham                                                                                          |         |
| 審査後にお女                                     | <b>払い金額を確定し、メールにてご期待いたします。</b>                                                                   |         |
| ご入力ありが                                     |                                                                                                  |         |
| 7.5一山谷                                     |                                                                                                  |         |
| 調理信先計中                                     | ·唐·昭印                                                                                            |         |
| 受付書号:<br>FX00000231                        |                                                                                                  |         |
|                                            |                                                                                                  |         |
| ●請決況はお<br>https://bood                     | (下の URL で種類研究できます。<br>Laws in Nation Constant A (A) マンデン (A) (A) (A) (A) (A) (A) (A) (A) (A) (A) | 103515+ |
| パスワード:                                     | pBQRvSUIPy                                                                                       | 101110  |
| URL にアクセ                                   | ミスした際、パスワードの入力を求められますので、上記のパスワードを入力してください。                                                       |         |
| 【中請党了の                                     | 25.4の度要な情報】                                                                                      |         |
| <ul> <li>申請内容の</li> <li>本UBL 7:</li> </ul> | 審査院了後、確定した金額と決済管部入力のためのUR をお送りします。<br>タセスのためには、以下のパスワードふ力が必要です。                                  |         |
|                                            |                                                                                                  |         |
| 【パスワード<br>vAMgizQQrE                       | 1                                                                                                |         |
| 从下、入力内                                     |                                                                                                  |         |
| ▼ QL 中语                                    | ř                                                                                                |         |
| 氏名:山田 #                                    | 比例                                                                                               |         |
|                                            | <ul> <li>Jacob M, Jacob M</li> </ul>                                                             |         |

以上で、仮申請は終了です。

申請内容の審査完了後、確定した金額と決済情報入力のためのURLをお送りします。 決済に進むためのパスワードが記載されていますので、大切に保管願います。

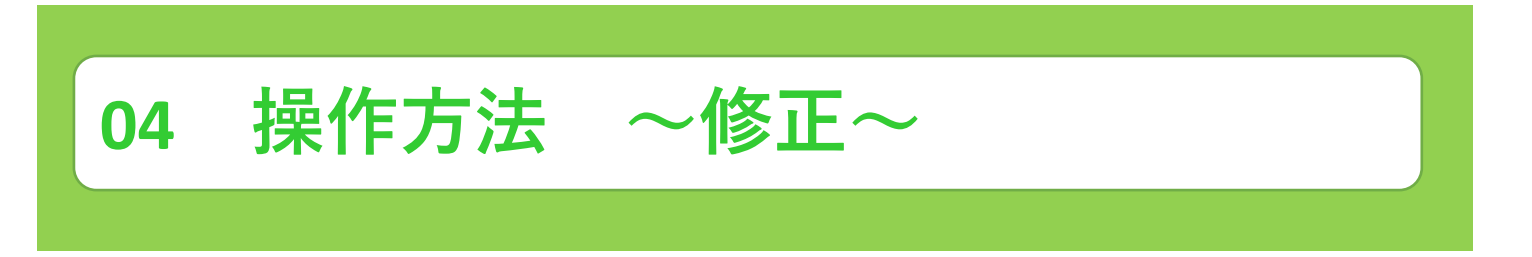

みやぎ電子申請システム(調理師・栄養士免許事務)申請で管理者(県)から内容修正を依頼された場合の 対応について説明します。

管理者(県)から「【要対応】申請内容のご修正のお願い〕メールが送られてきます。 (1) 2024/09/30 (月) 15:24 no-reply@logoform.st-japan.asp.lgwan.jp 【要対応】申請内容のご修正のお願い - 調理師免許申請(新規) [受付番号:FX00000231] 宛先 kensui-s@pref.miyagi.jp \_\_\_\_\_ ※本メールは、フォームにご入力された方にお送りする自動配信メールです。本メールへの返信はできません。 ※本メールに心当たりが無い場合は、お手数ですがメールを破棄していたださますようお願いいたします。 このメールは宮城県保健福祉部健康推進課の申請フォームより申込みをされた方に送信しております。 申請手続きのための重要なお知らせです。 申請を完了させるために申請内容のご修正をお願いいたします。 以下の URL にアクセスし、申請内容の修正をおこなってください。 https://logoform.jp/status/inquiry/A-licAE2xKMQbGS2zEm6NAULwN9gW2-olMcOusZ9FEQ?receipt\_num=FX00000231 パスワード:pBQRv6UfPr URLにアクセスした際、パスワードの入力を求められますので、上記のパスワードを入力してください。 \_\_\_\_\_ フォーム名: 调理師免許申請(新規) 受付番号; FX00000231 修正依頼の内容: 本籍地を宮城県一秋田県に修正願います。 \_\_\_\_\_

② メール内のURLをクリックし、修正依頼に基づき申請内容を修正してください。

| <b>生年月日</b><br><sup> </sup> |                                       |
|-----------------------------|---------------------------------------|
| Q2. 本籍地都道府県(国籍) 必須<br>秋田県   | 例)       本籍地を宮城県から秋田県に修       正しています。 |
| Q3.旧姓併記の有無 必須<br>④ 有 〇 無    | L                                     |

03 操作方法 ~修正~

③ 改めて、利用者アドレスに [【重要】仮申請完了のご案内] メールが届きます。

※本メールは、フォームにご入力された方にお送りする自動配信メールです。本メールへの返信はできません。
※本メールに心当たりが無い場合は、お手数ですがメールを破棄していただきますようお願いいたします。 このメールは宮城県保健福祉部健康推進課の申請フォームより申込みをされた方に送信しております。 申請を受け付けました。 審査後にお支払い金額を確定し、メールにてご案内いたします。 \_\_\_\_\_ ご入力ありがとうございました。 フォーム名: 調理師免許申請(新規) 受付番号: FX00000637 申請状況は以下のURLで随時照会できます。 https://logoform.jp/status/inquiry/A-licAE2xKMQbGS2zEm6NAULwN9gW2-oIMcOusZ9FEQ? receipt\_num=FX00000637&kev=e8925a5c93225a118cd4e850b19aaef22a6aabe5ed6cc2132e6f08ce0102215a バスワード:6x3pSZuPdC URLICアクセスした際、バスワードの入力を求められますので、上記のバスワードを入力してください。 \_\_\_\_\_ 【申請完了のための重要な情報】 ・申請内容の審査完了後、確定した金額と決済情報入力のためのURLをお送りします。 ・本URLアクセスのためには、以下のバスワード入力が必要です。 \_\_\_\_\_ 【バスワード】 YGW8McipbE \_\_\_\_\_ 以下、入力内容です。

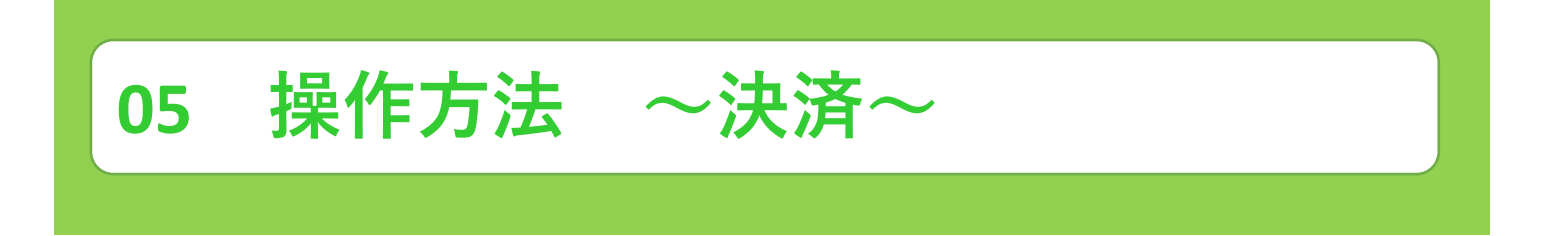

免許申請に必要な決済を行う場合を説明します。

入力

① 管理者側(県)の審査が終了すると[【要対応】お支払い内容確定のご案内]メールが届きます。

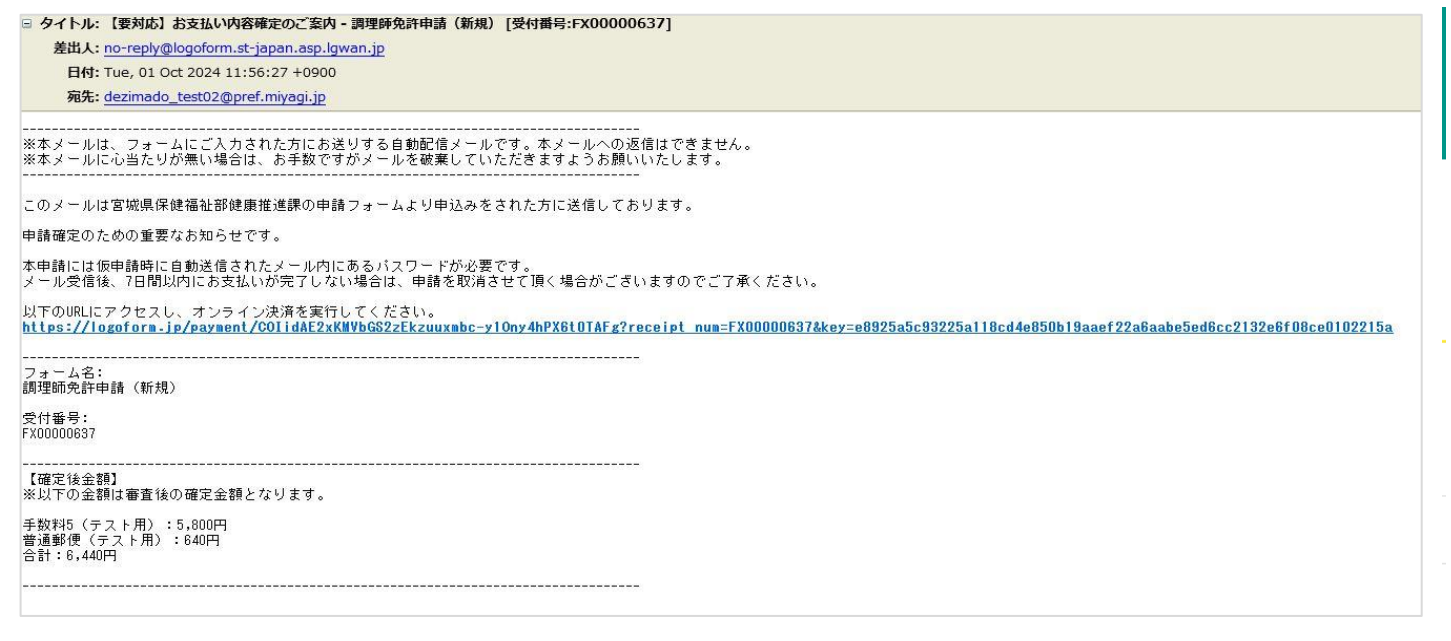

② メール内のURLをクリックし、フォームの指示に従い、オンライン決済を進めてください。

| 📝 本申請フォーム                          |                  |           |      |         |
|------------------------------------|------------------|-----------|------|---------|
| 1 入力                               | 2 申請內容           | 3 決済情報入力  | 4 確認 | 5 完了    |
| <b>ズスワードを入力後、本</b> 申               | 目請ボタンを押してオンライン決済 | に進んでください。 |      |         |
| 受付番号 <mark>必須</mark><br>FX00000637 |                  |           |      |         |
|                                    |                  |           |      | 10 / 16 |
| パスワード 必須                           |                  |           |      |         |
|                                    |                  |           |      |         |
|                                    |                  | → 本申請     |      |         |

パスワードは**[【重要】仮申 請完了のご案内]** メール内に 掲載されています。

| 05 操作方法     | ~決済~                               |         |              |             |      |
|-------------|------------------------------------|---------|--------------|-------------|------|
| 申請内容        |                                    |         |              |             |      |
|             | -                                  |         |              |             |      |
| 🏾 🖓 本甲請フォーム |                                    |         |              |             |      |
| 🕑 እታ        | 2 申請内容                             |         | 3 決済情報入力     | 4 確認        | 5 元了 |
| 以下がご申請内容に   | なります。ご確認い                          | いただきお間遠 | 言いなければ次へ進んでく | ださい。        |      |
| 受付悉号        |                                    |         |              |             |      |
| FX00000637  |                                    |         |              |             |      |
| 申請者         |                                    |         |              |             |      |
| 氏名          | 山田太郎                               |         |              |             |      |
| 氏名フリガナ      | ヤマダタロウ                             |         |              |             |      |
| 住所          | 〒980-8570 宮城県 仙台市青葉区 本町 3 丁目 8 - 1 |         |              |             |      |
| 電話番号        | 0222112637                         |         |              |             |      |
| メールアドレス     | dezimado_test02@pref.miyagi.lg.jp  |         |              |             |      |
| 性別          | 男性                                 |         |              |             |      |
| 生年月日        | 2000年1月1日                          |         |              |             |      |
| 本籍地都道府県(    | 国籍)                                |         |              |             |      |
| 秋田県         |                                    |         |              |             |      |
| 旧姓併記の有無     |                                    |         |              |             |      |
| +           |                                    |         |              |             |      |
| お支払い金額      |                                    |         |              |             |      |
| 手数料5(テスト    | 用)                                 | 5,800円  |              |             |      |
| 普通郵便(テスト    | ~用)                                | 640円    |              |             |      |
| 支払い合計金額(    | 税込)                                | 6,440円  |              |             |      |
|             |                                    |         | ←1つ前の画面に戻る   | る → お支払いに進む |      |

お支払い内容を確認したのち「お支払いに進む」をクリックしてください。

# 決済情報入力

| ■ 本中朝フォーム                                                                                                    |                                                  |                             |              |             |
|----------------------------------------------------------------------------------------------------|--------------------------------------------------|-----------------------------|--------------|-------------|
| <b>O</b> An                                                                                                    | S #300                                           | O 37683.5                   | 0 **         | 0 -         |
| ****                                                                                                    | くわして、 (新潟市市へあむ) を押してくたさい。                        |                             |              |             |
| お支払い金額                                                                                                    |                                                  |                             |              |             |
| <b>単統判論(空ス)(用)</b>                                                                                                    | 5.800m                                           |                             |              |             |
| <b>東京(4年 (7.2.5.用)</b>                                                                                                    | \$40M                                            |                             |              |             |
| 244.000mmm10(R25)                                                                                                    | 6,640M                                           |                             |              |             |
| クレジットカード情報の<br>ASTANCER#ANS7レジョ                                                                                                    | 入力<br>トリードの病職をごえたくごみい                            |                             |              |             |
| 29995000-1-6                                                                                                    |                                                  |                             |              |             |
| VISA 🌔 🖁                                                                                                    |                                                  |                             |              |             |
| 20 K 8-12 K 8-12 |                                                  |                             |              |             |
| 8/1/75/083.6L8L/74                                                                                                    | Citra Li.                                        |                             |              |             |
| #21WB 20                                                                                                    |                                                  |                             |              |             |
| + # + 2025                                                                                                    | <u>.</u>                                         |                             |              |             |
|                                                                                                    | 2 <u>4</u>                                       |                             |              |             |
| #4+07/0-6 am                                                                                                    |                                                  |                             |              |             |
|                                                                                                    |                                                  |                             |              |             |
| サキカリアイコールがは、ルー<br>そここに解学が回来されていた                                                                                                    | 作用数(アメリカレーエキスプレスカッドは実施)に出来<br>ムカッドはご用用で見えせん。     | lされている1時までは100の最早のことです。     |              |             |
| に著名                                                                                                    | 1234 667890 123                                  | anan<br>(45                 |              |             |
| 中語の前にお下の内容に用意して<br>(70日年後)                                                                                                    |                                                  | <b>2月日へ第</b> む)ボタンを押してくたらい。 |              |             |
| あらステムご利用にあたり、あら                                                                                                    | ステムを運動する作物が対称さした者定時に発見れてあ                        | estina etimonetas etimo     | ART          |             |
|                                                                                                    |                                                  |                             |              | 1           |
| ▲中前ノオーム                                                                                                    | ● 由議大変                                           | ▲ 法案情報入力                    | <b>入</b> 建汉  | <b>3</b> #7 |
| 以下でお支払いを進めます。                                                                                                    | 問題なければ「決済する」を押してください。                            |                             |              | 0.03        |
| 受付番号                                                                                                    |                                                  |                             |              |             |
| FX00000637<br>由语者                                                                                                    |                                                  |                             |              |             |
| EK8                                                                                                    | 山田太郎                                             |                             |              |             |
| 氏名フリガナ<br>住所                                                                                                    | ヤマダタロウ<br>〒980-8570 宮城県 仙台市香葉区 本町 3 丁目 8 - 1     |                             |              |             |
| 電話番号<br>メールアドレス                                                                                                    | 0222112637<br>dezimado test02/@pref.mivani la in |                             |              |             |
| 性別                                                                                                    | 男性                                               |                             |              |             |
| 生年月日<br>本額地都道府但(国額)                                                                                                    | 2000年1月1日                                        |                             |              |             |
| 秋田県                                                                                                    |                                                  |                             |              |             |
| Add State and                                                                                                    |                                                  |                             |              |             |
| 決済情報                                                                                                    |                                                  |                             |              |             |
| 決済方法                                                                                                    | クレジットカード                                         |                             |              |             |
| カード番号                                                                                                    | 400000******000                                  |                             |              |             |
| 有効期限                                                                                                    | 2026年1月                                          |                             |              | 内容を確認       |
| 支払い回数                                                                                                    | 一括払い                                             |                             |              |             |
|                                                                                                    |                                                  |                             |              | クリックし       |
|                                                                                                    |                                                  | ←最初に戻る ←1つ前の                | 画面にする → 決済する |             |

完了

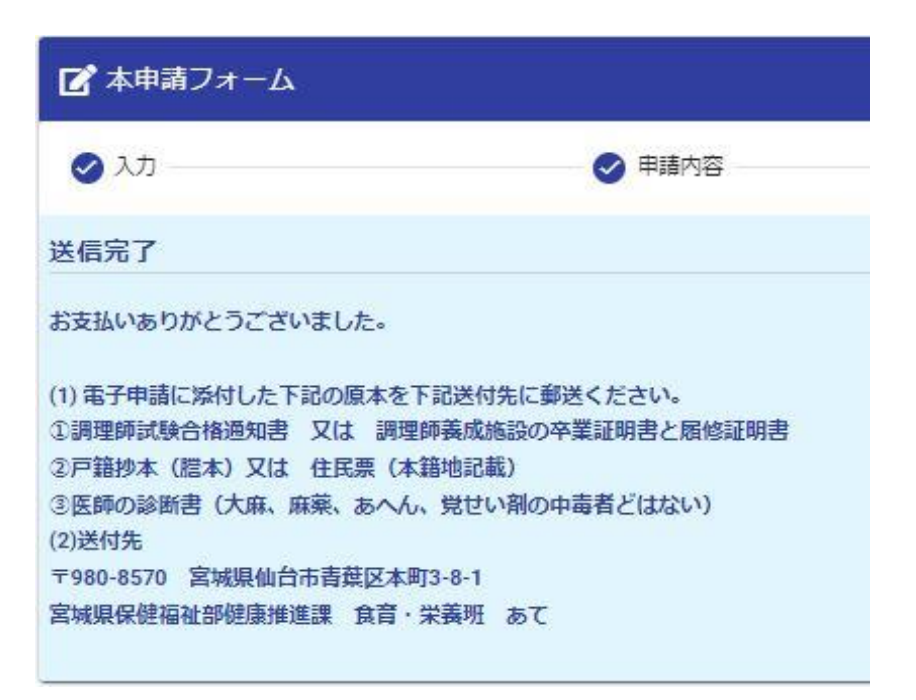

完了画面が確認できましたら終了です。 申請者に「【重要】お支払い手続き完了のご案内」のメールが届きます。

オンライン申請およびオンライン決済が終了しましたら、オンライン申請に電子添付した資料の原本確認が 必要ですので、【06 操作方法 ~原本提出~】の資料を下記あてご郵送ください。

送付先 〒980-8570 宮城県仙台市青葉区本庁3-8-1 宮城県保健福祉部健康推進課 食育・栄養班 あて オンライン申請に電子添付した資料の原本確認が必要ですので、下記原本を送付先あてご郵送ください。

操作方法 ~原本提出~

【送付先】

06

## <u>〒980-8570 宮城県仙台市青葉区本町3-8-1</u> 宮城県保健福祉部健康推進課 食育・栄養班 あて

| 。<br>1993年1月1日(1993年1月1日)(1993年1月1日)<br>1993年1月1日(1993年1月1日)<br>1993年1月1日(1993年1月1日) |                    |                    |  |  |
|--------------------------------------------------------------------------------------|--------------------|--------------------|--|--|
| 調理師免許申請(新規)                                                                          | 調理師免許名簿訂正・書換え申請    | 調理師免許名簿訂正          |  |  |
| ①調理師試験合格通知書 又は                                                                       | ①現在までの変更事項が確認できる   | ①現在までの変更事項が確認できる   |  |  |
| 調理師養成施設の卒業証明書と                                                                       | 戸籍抄本(謄本)           | 戸籍抄本(謄本)           |  |  |
| 履修証明書                                                                                | ②調理師免許証            |                    |  |  |
| ②戸籍抄本(謄本)又は                                                                          |                    |                    |  |  |
| 住民票(本籍地記載)                                                                           |                    |                    |  |  |
| ③医師の診断書                                                                              |                    |                    |  |  |
|                                                                                      |                    |                    |  |  |
| 調理師免許                                                                                |                    |                    |  |  |
| 調理師免許再交付申請                                                                           | 調理師免許名簿訂正・書換え再交付申請 | 調理師名簿登録消除          |  |  |
|                                                                                      | ①現在までの変更事項が確認できる   | ①調理師免許証            |  |  |
|                                                                                      | 戸籍抄本(謄本)           | ②(死亡、失踪による登録消除の場合) |  |  |
|                                                                                      |                    | 死亡、失踪事実を証明する書類     |  |  |

| · · · · · · · · · · · · · · · · · · ·    |                    |                    |  |  |
|------------------------------------------|--------------------|--------------------|--|--|
| 栄養士免許申請(新規)                              | 栄養士免許名簿訂正・書換え申請    | 栄養士免許名簿訂正          |  |  |
| ①栄養士養成施設の卒業証明書と                          | ①現在までの変更事項が確認できる   | ①現在までの変更事項が確認できる   |  |  |
| 履修証明書                                    | 戸籍抄本(謄本)           | 戸籍抄本(謄本)           |  |  |
| ②戸籍抄本(謄本)又は                              | ②栄養士免許証            |                    |  |  |
| 住民票(本籍地記載)                               |                    |                    |  |  |
|                                          |                    |                    |  |  |
|                                          |                    |                    |  |  |
| 学校的学校的学校的学校的学校的学校的学校的学校的学校的学校的学校的学校的学校的学 |                    |                    |  |  |
| 栄養士免許再交付申請                               | 栄養士免許名簿訂正・書換え再交付申請 | 栄養士名簿登録消除          |  |  |
|                                          | ①現在までの変更事項が確認できる   | ①栄養士免許証            |  |  |
|                                          | 戸籍抄本(謄本)           | ②(死亡、失踪による登録消除の場合) |  |  |
|                                          |                    | 死亡、失踪事実を証明する書類     |  |  |

13